# OutLook 高级功能(A)

经由前面的教学,基本上已足以应付日常所需,如果你想更深入的了解 OutLook, 那么我们再往下看

这个教学能让您:一、了解安全区域;二、封锁垃圾邮件;三、关闭与打开账户或 通讯簿;四、多用户的创建与管理;五、修复 **PST** 

#### 了解信任的区域

| 选项 ? 🗙                                    | 我们先了解一下这个  |
|-------------------------------------------|------------|
| 首选参数   邮件设置   邮件格式   拼写检查 安全 ] 其他         |            |
| 加密电子邮件                                    | 工具à选项à安全à更 |
| 💡 🗖 加密待发邮件的内容和附件 🕑                        | 改自动下载设定    |
| ▲ 「 给待发邮件添加数字签名 @)                        |            |
| ✓ 以明艾签名发送邮件 (I)                           |            |
| 対所有 S/MIME 签名邮件要求 S/MIME 回执(E)            |            |
| 黙以设置(2): 没置(2) 】                          |            |
| 安全区域 ———————————————————————————————————— |            |
| 安全区域用于自定义是否可在 HTML 邮件中运行脚本和活动内容。          |            |
| 区域(亿): ▲ 区域设置(10)                         |            |
| 下载图片                                      |            |
| 更改自动下载设置 (C)                              |            |
| 教会長辺(ぼれ)                                  |            |
|                                           |            |

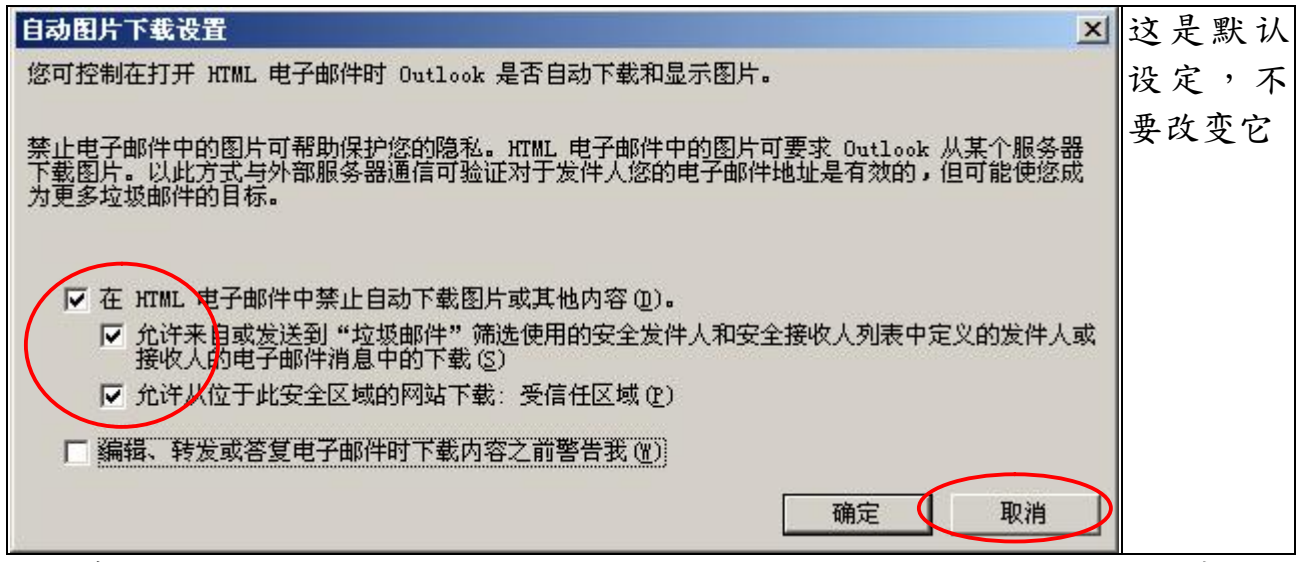

这也意味,您开始使用 OutLook 收信,收到新的电子邮件时,不会将邮件中的图片 下载下来,如果您信任这封邮件,只要在出现讯息的地方,按右键将它加入信任区 域,日后再收到这区域寄来的信,就会自动下载图片。 封锁垃圾邮件:

虽然我们已将垃圾的保护层级设到高极,您仍然会不断的遭受这类的邮件骚 扰,典型的处理方式

单击这封信,按右键,将其发件人加到阻止发件人名单里。

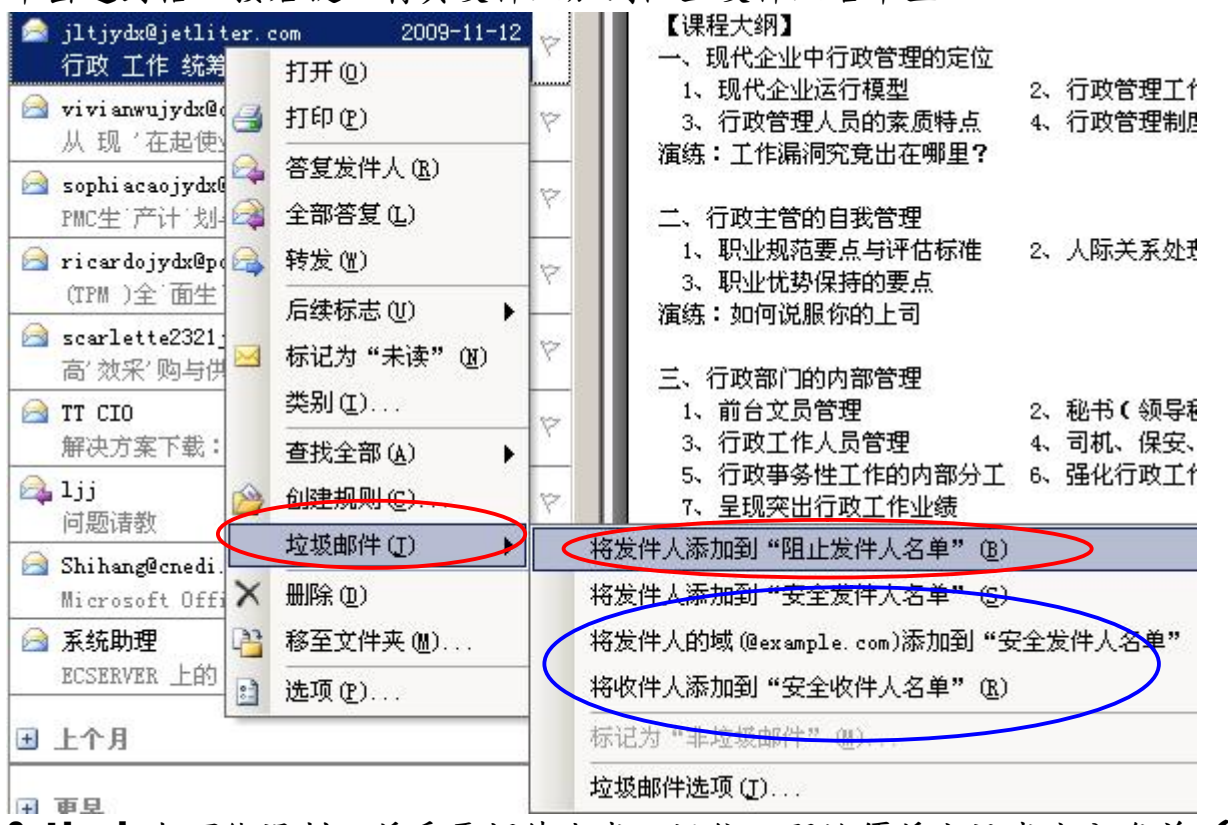

OutLook 也可能误判,将重要邮件当成垃圾信,那就须将它设成安全名单(蓝框)

### 关闭与打开账户:

因某些原因,我们要暂时关闭其中的一个账户,我们可以用这个功能、、(注意: 是暂时的关闭,不是删除)

| 选项                          | ?          | ×   | 工具à选项à邮件 |
|-----------------------------|------------|-----|----------|
| 首选委数 邮件设置 邮件格式 拼写检查 安全      | 其他         | - 1 | 设置à发送/接收 |
| 电子邮件帐户                      |            |     |          |
| 设置电子邮件帐户和目录。                |            |     |          |
|                             | 电子邮件帐户 (2) |     |          |
| 发送/接收                       |            |     |          |
| 设定电子邮件及文档的发送和接收设置           |            |     |          |
| ■■■ <b>▼</b> 联机情况下,立即发送 (1) | 发送/接收(S)   |     |          |
|                             |            |     |          |

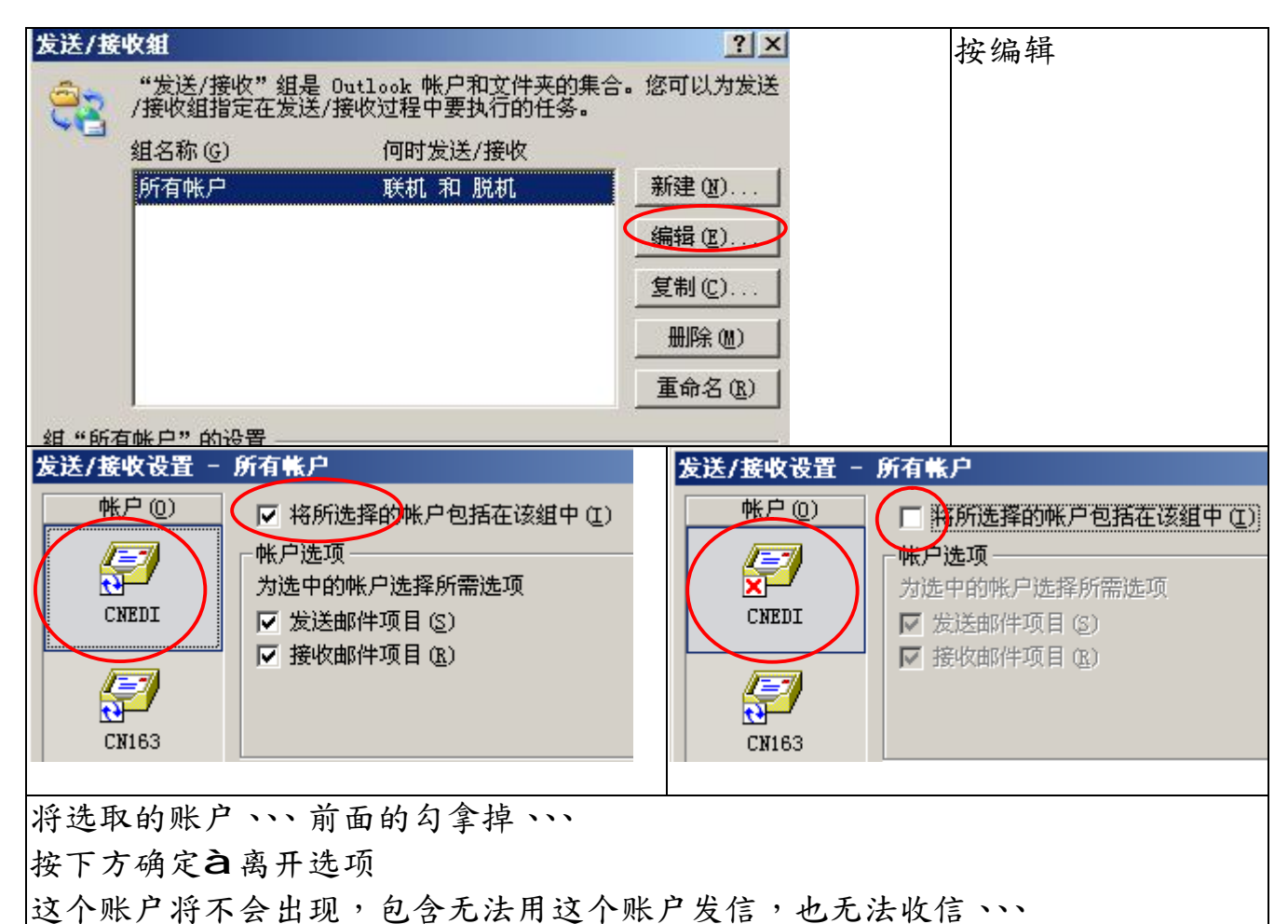

除非您再操作到这个位置,把勾放上去(打开账户)。

关闭与打开通讯簿:

一般我们不会关闭通讯簿,但是我们可能要打开未被启用的通讯簿。 当我们备份.PST 到其它计算机或我们重装 OutLook 时,原本建立的通讯簿,可能 不会被 OutLook 启用,即原本的通讯簿无法使用。 首先我们须检查那些通讯簿是否启用

第一步骤 OutLookà连络人按钮 第二步骤 打开菜单上的通讯簿

|                   | • • • •                                   | • •                   |
|-------------------|-------------------------------------------|-----------------------|
| 联系人               | ■ 「「「」「「」」「」」「」「」」「」」「」」「」」「」」「」」「」」「」」「」 | 蓝框                    |
| 我的联系人             | 显示名称来源( <u>S</u> ):                       | 左图是 OutLook 所有的通讯簿    |
| 9 联系人             | Datlook 通讯簿                               | 右图是已启用的通讯簿            |
| S 超市客户            | Outlook 通讯簿                               |                       |
| S□ 「商客户<br>□ 茶饮客户 | 茶饮客户                                      | <b>系统通讯簿不用理会</b> ,左图上 |
| ■ 台湾飞宇            | 超市客户                                      | 【搜寻结果】, 右图【Outlook    |
|                   | 联系人                                       | 通讯簿】                  |
|                   |                                           |                       |
| 14 项              |                                           | 福州精准显示是关闭的            |
|                   | 通讯簿à选择                                    |                       |
|                   |                                           |                       |
| 迁给入役钮             |                                           |                       |

福州精準信息技術有限公司

## 启用福州精准通讯簿

| 联系人                                                                                                    | 福州;                                                                                                    | 福州精確 屈性                                                                                                    |
|----------------------------------------------------------------------------------------------------|----------------------------------------------------------------------------------------------------|----------------------------------------------------------------------------------------------------|
| 我的联系人                                                                                                    |                                                                                                    | 常规   主页 Uutlook 通讯簿 活动   管理   窗体                                                                                   |
| <ul> <li>○ 株系/</li> <li>○ 福川</li> <li>○ 超市</li> <li>○ 三 市</li> <li>○ 茶湾</li> <li>○ 古</li> <li>○ 市</li> <li>○ 市</li> <li>○</li></ul> | 打开 @)<br>在新窗口中打开 @)<br>发送此文件夹链接 ©)<br>高级查找 @)<br>移动"福州精准" (Y).<br>复制"福州精准" (C).<br>删除"福州精准" @)<br>全部标为"已读" @) | <ul> <li>▲ 福州精准</li> <li>▲ 將此文件夹显示为电子邮件通讯簿 (5))</li> <li>通讯簿名称 (8):</li> <li>福州精准</li> <li>確定 取消 应用 (4)</li> </ul> |
|                                                                                                    |                                                                                                    | 点选福州精准 按右键,选择最下方属性(左图),(上                                                                                          |
| 0 按后                                                                                                    | 属性(I)                                                                                                    | 图) Outlook 诵讯簿,将显示为诵讯簿打幻,按确定,                                                                                      |
|                                                                                                    |                                                                                                    | 离开                                                                                                    |
| 山市输入要查                                                                                                    | 野找的联系人  ▼┃                                                                                                    | à通讯簿à选择                                                                                                    |

|   | □□」清输入要查找的联系人 | à 通讯簿à 选择    |
|---|---------------|--------------|
| Ī | 显示名称来源(S):    | 福州精准这通讯簿已被启用 |
|   | 福州精准 👤        |              |
|   | Outlook 通讯簿   |              |
|   | 茶饮客尸          |              |
|   | ) 问答尸<br>招击安户 |              |
| ¢ | 福州精准          |              |
|   | 台湾飞宇          |              |

### 多用户管理

OutLook 支持两过以上的使用者分开执行,假如公司的一台公共计算机,我们可以为不同人启用不同的 OutLook,他不须重新启动系统以自己的身份登录,直接打开 Outlook 只需以自己的账户名称登录所有的设置,都将自己的。

| 😼 控制面板       |                                                     |        |
|--------------|-----------------------------------------------------|--------|
| 文件(E) 编辑(E)  | 查看 (Y) 收藏 (A) 工具 (T) 帮助 (H)                         | 27     |
| ③后程 • ④ • 6  | 🦻 📯 搜索 🌔 文件夹 🛛 🔊 🗙 🏏 🌍 🛄 -                          |        |
| 地址 (1) 🔂 控制面 | ·<br>邮件设 <u>了</u> CHEDI ×                           | 💌 🌛 转到 |
| 》 声音和音频      | 电子邮件帐户 设置电子邮件帐户和目录。 (电子邮件帐户 (2)]                    |        |
| 添加或册照        | 数据文件                                                |        |
| 文件夹选I        | 配置文件<br>为电子邮件帐户和数据文件设置多个配置文显示配置文件(S))<br>件。通常只需要一个。 |        |
| 字体           | <u></u>                                             | •      |

首先您必须先退出 OutLook,执行控制面板,点选邮件,双击打开,选择显示设定 文件

| 邮件               | ×        | 控制面板à邮件à显  |
|------------------|----------|------------|
| 常规               |          | 示配置文件      |
|                  |          |            |
|                  |          | 点选提示使用设定档  |
| CNEDI            |          | 按添加        |
| 来由配置立件           |          |            |
| WITCHLE & IT     |          | 输入设定文件名称,即 |
| 🛄 创建新配置文件        | 确定       | 一个用户名称     |
| 添加(0)            | 取消       | 按确定        |
| BED Microso SINA |          |            |
| ○ 提示要(           |          |            |
| 6 始终使用此配置文件(1)   |          |            |
| CNEDI            | <u>v</u> |            |
|                  | Ţ        |            |
| 确定               |          |            |
|                  |          |            |

接下来请参考(1)使用安装与建立账户.doc 或(2)建立 Outlook 账户.doc 之课程。 建立账户

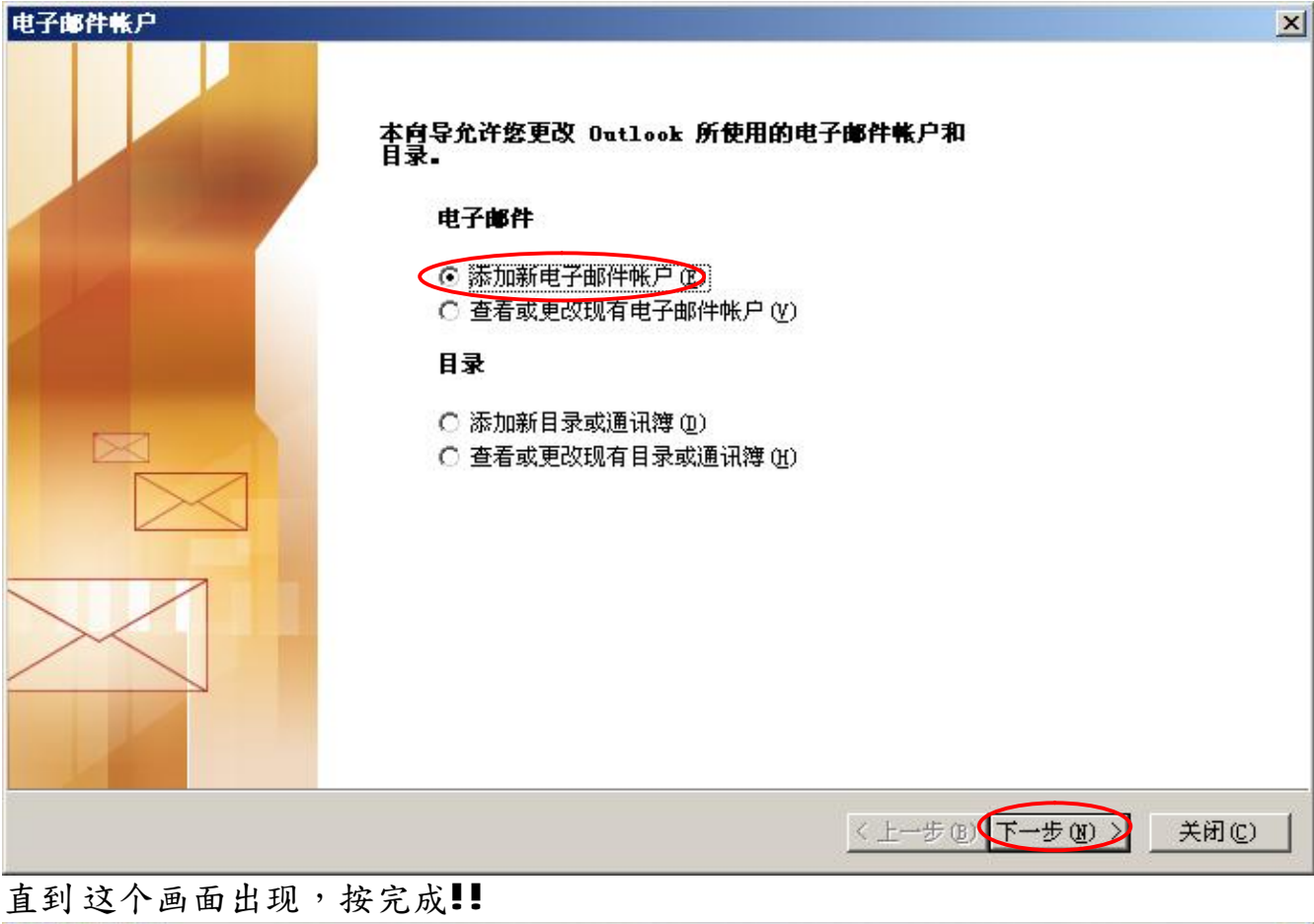

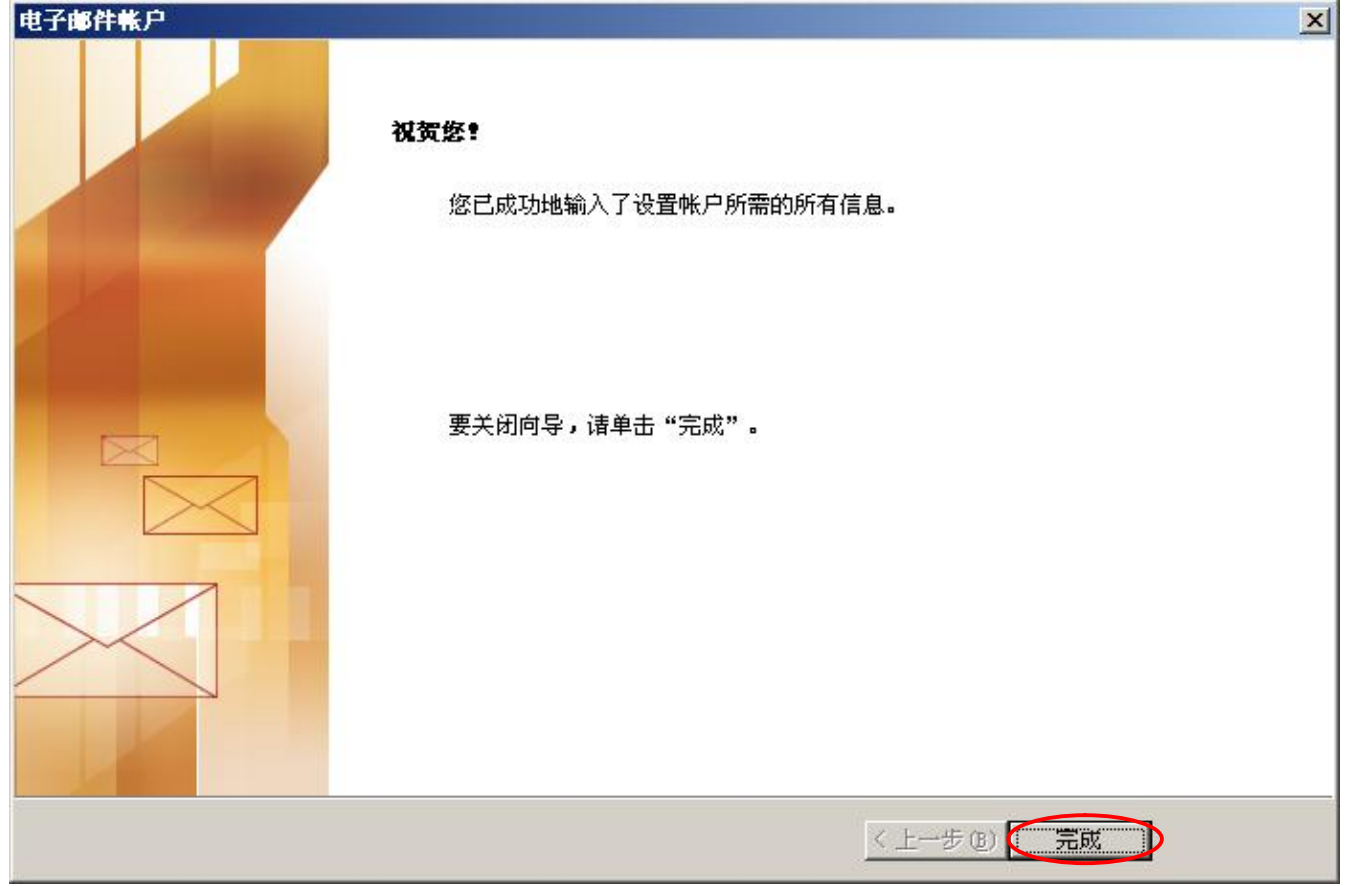

| 邮件                                                                                                    | 选择配置文件 🛛 🗡                 |
|----------------------------------------------------------------------------------------------------|----------------------------|
| 常规                                                                                                    | 配置文件名称 (2): DIEDI 新建 (2)   |
| CNEDI                                                                                                    | 确定 取消 选项 @)>>              |
|                                                                                                    | 选择配置文件 🔀                   |
| 添加 @) → 删除 @) ▲ 属性 ®) 复制 @)     添加 @)   一 删除 @) ▲ 属性 ®) ▲ 复制 @)     启动 Microsoft Office Outlook 时使用此配置文件:     ● 親示要使用的配置文件 @) | 配置文件名称 (M): ■NEDI ● 新建 (M) |
| CNEDI                                                                                                    | 确定 取消 选项 (0)>>             |
|                                                                                                    | 我们已完成了全部的设置,注意必须设成提        |
| · · · · · · · · · · · · · · · · · · ·                                                                                         | 示要使用的配置文件。打开 Outlook,选择    |
|                                                                                                    | 自己使用者(Sina)。               |

### 修复 PST

您可能由于硬盘故障或错误导致 .PST 损坏, MS 提供了一个工具,可以尝试修护。 这个工具一般不会存放在开始**à**程序的目录里面,您可以用搜寻找到它

### 搜寻 C:硬盘 SCANPST.EXE,执行 Scanpst

| 8≦收件箱修复工具                                       | <u>- 🗆 ×</u> | 点击浏览,寻找损坏的 <b>PST</b>                     |
|-------------------------------------------------|--------------|-------------------------------------------|
| 输入所要扫描的文件名(F):<br>L:\个人目录\Kimi\Email\EakSev.pst | 浏览 (8)       | 按开始,ScanPst 会将原始档<br>FaxSev.pst 先行备份,再对它进 |
|                                                 |              | 行修复                                       |
| 开始©) 关闭©)                                       | 选项(0)        |                                           |

一般的结果是,如果是由于 PST 本身的错误,修复后,您应该会满意,不过 PST 一般很少发生这种问题。

如果是硬盘错误导致 PST 错误,一般修复的机会,完全取决于,硬盘损坏的程度而定,您可能对修复后的结果,大失所望。所以定期备份您的.PST 才是万全之道。

福州市六一北路 328 号金安大厦(金源花园 B 座)1506 室 电 话:0591-87555395 传 真:0591-87555522 客服专线:0591-87535895 服务手机:13950393985 网址:<u>http://www.fzjz.cn</u> E-Mail:<u>fzjz@CnEdi.net</u>